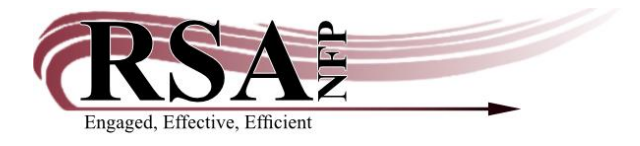

Resource Sharing Alliance NFP 715 Sabrina Dr. East Peoria, IL 61611 866-940-4083

## **Property Settings for Check Duplicate User Search** this will also change the User Search in Display User wizard to All\_Libs

- 1. Log onto WorkFlows using the SUPER login.
- 2. Place the cursor on the Display User wizard and right click.
- 3. Select Properties.
- 4. Click on the Helpers tab.
- 5. Click on the User Search bar.
- 6. Change Library to All\_Libs and click OK.
- 7. Click OK at the bottom of the Display User: Set Properties box.
- 8. Close WorkFlows, saving the changed properties settings.
- 9. Open WorkFlows using the CIR or TECH log in.

## Removing the Check Duplicate User Box

- 1. Log onto WorkFlows using the SUPER login.
- 2. Place the cursor on the User Registration wizard and right click.
- 3. Select Properties.
- 4. Click on the Behavior tab.
- 5. Click on the Off radio button after Duplication checking, in the User Duplicate Searching section.
- 6. Click the OK button
- 7. Close WorkFlows, saving the changed properties settings.
- 8. Open WorkFlows using the CIRC or TECH log in.